### REGISTERING FOR A CLASS USING SELF-SERVICE

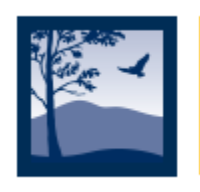

Santiago Canyon College

#### STEP 1: Login to Self-Service

You can access Self-Service using the following URLs:

sac.edu/selfservice

sccollege.edu/selfservice

### STEP 2: Login

Username = your school email i.e. Norris\_Chuck@student.sccollege.edu

#### **Password**:

\*\*If it is your first time logging in, your password is your date of birth.

For example, if your date of birth is March 2, 1975, your password is: Mar021975

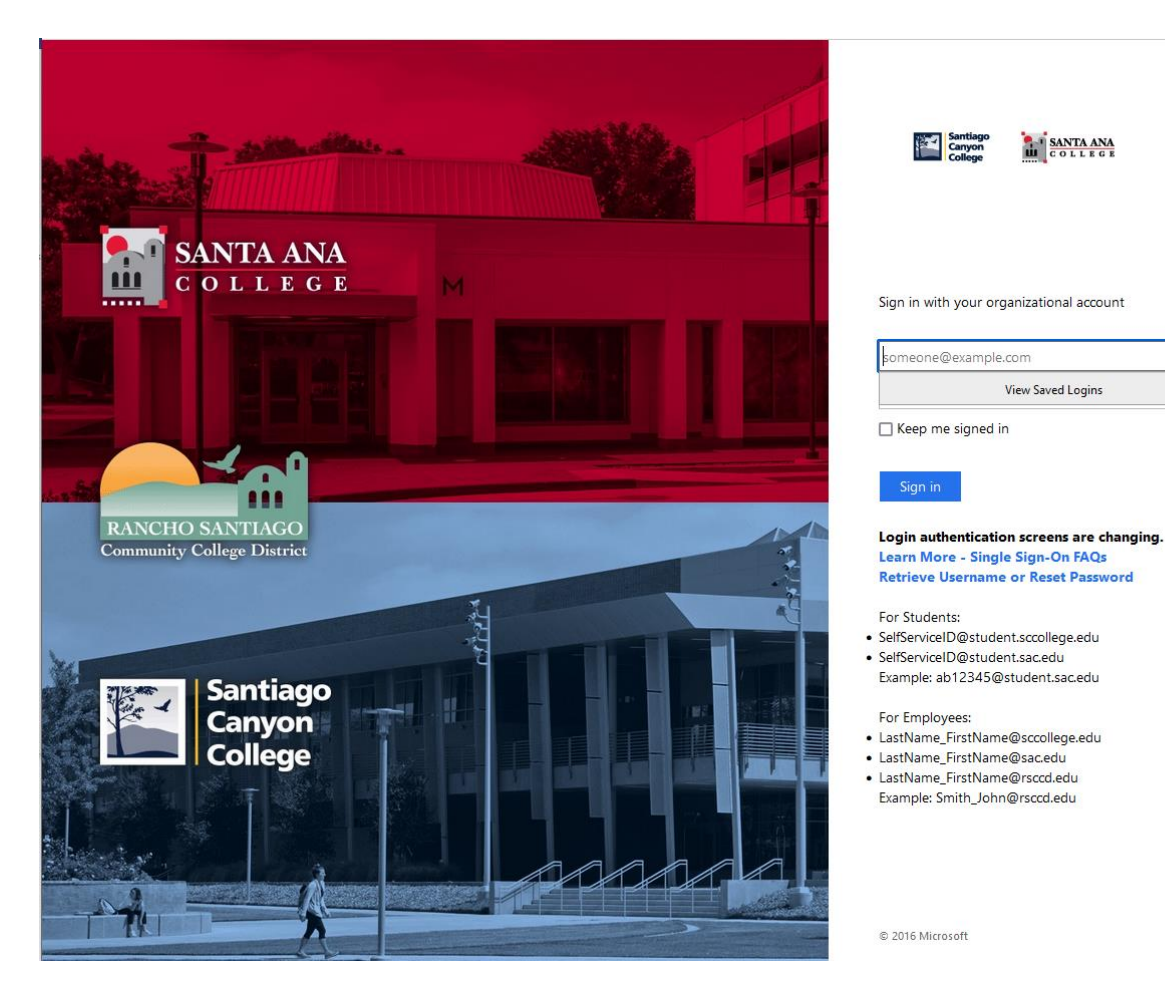

### STEP 3: Click on **Course Catalog**

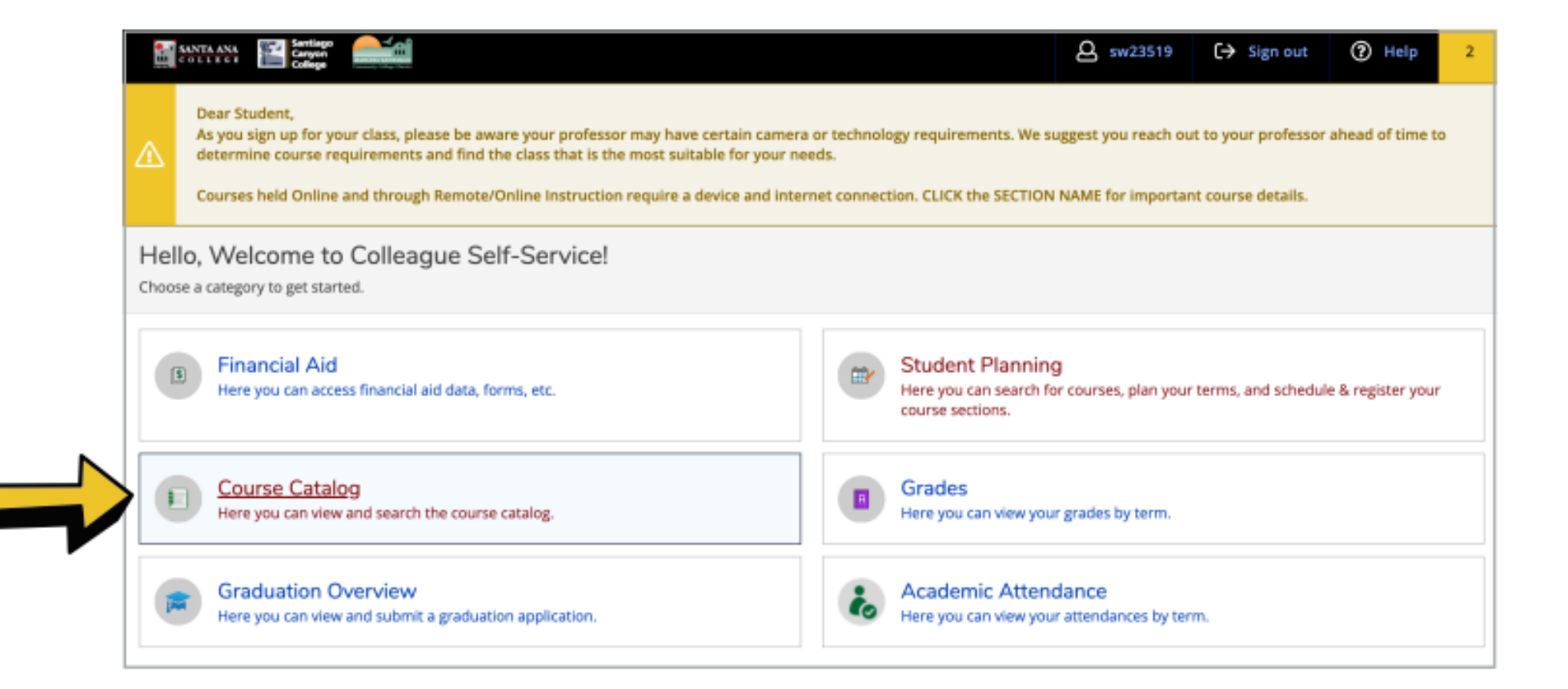

#### STEP 4: Click on Advanced Search

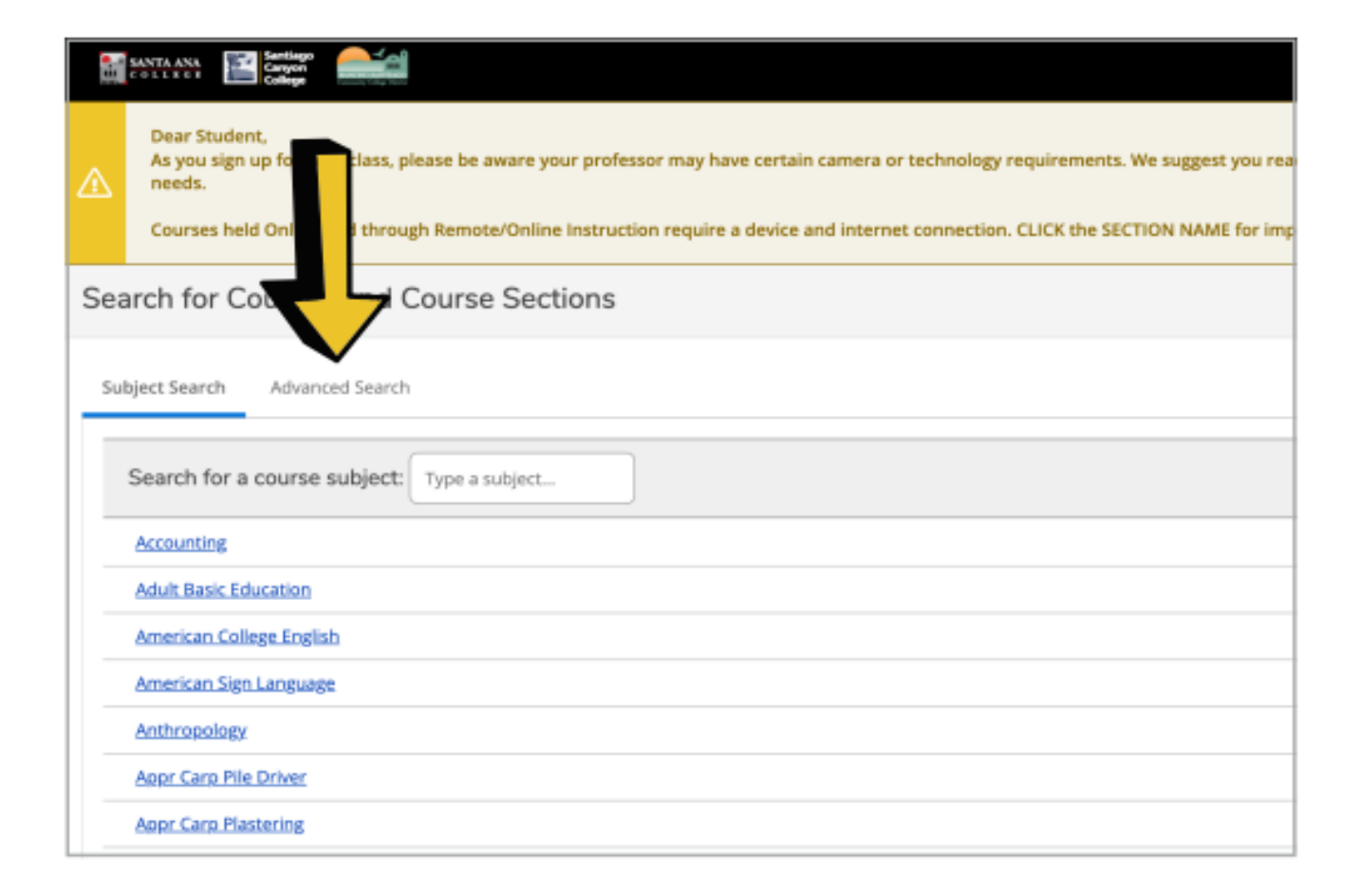

| STEP 5:            | Catalog Advanced Search<br>Results View<br>Catalog Listing<br>Section Listing |                    |  |  |  |  |  |  |
|--------------------|-------------------------------------------------------------------------------|--------------------|--|--|--|--|--|--|
|                    | Term                                                                          | Meeting Start Date |  |  |  |  |  |  |
| Select Term        | 3pm 11 g 2023                                                                 |                    |  |  |  |  |  |  |
| Select Subject 룾   | Courses And Sections Subject                                                  | ✓ Course number    |  |  |  |  |  |  |
|                    | Subject                                                                       | ✓ Course number    |  |  |  |  |  |  |
|                    | Subject                                                                       | ♥ Course number    |  |  |  |  |  |  |
|                    | + Add More                                                                    |                    |  |  |  |  |  |  |
|                    | Days Of Week Sunday Monday                                                    | Tuesday            |  |  |  |  |  |  |
|                    | Thursday Friday                                                               | Saturday           |  |  |  |  |  |  |
|                    | Location                                                                      |                    |  |  |  |  |  |  |
| Choose SCC or SAC  | Santiago Canyon College                                                       | ~                  |  |  |  |  |  |  |
|                    | Time Of Day                                                                   | Time Starts by     |  |  |  |  |  |  |
|                    | Select Time Of Day                                                            | hh:mm AM/PM        |  |  |  |  |  |  |
| Then, click Search | Course Type Select Course Type Clear Search                                   | ~                  |  |  |  |  |  |  |

## $STEP \ 6:$ Scroll to find your course and section. Then click ADD

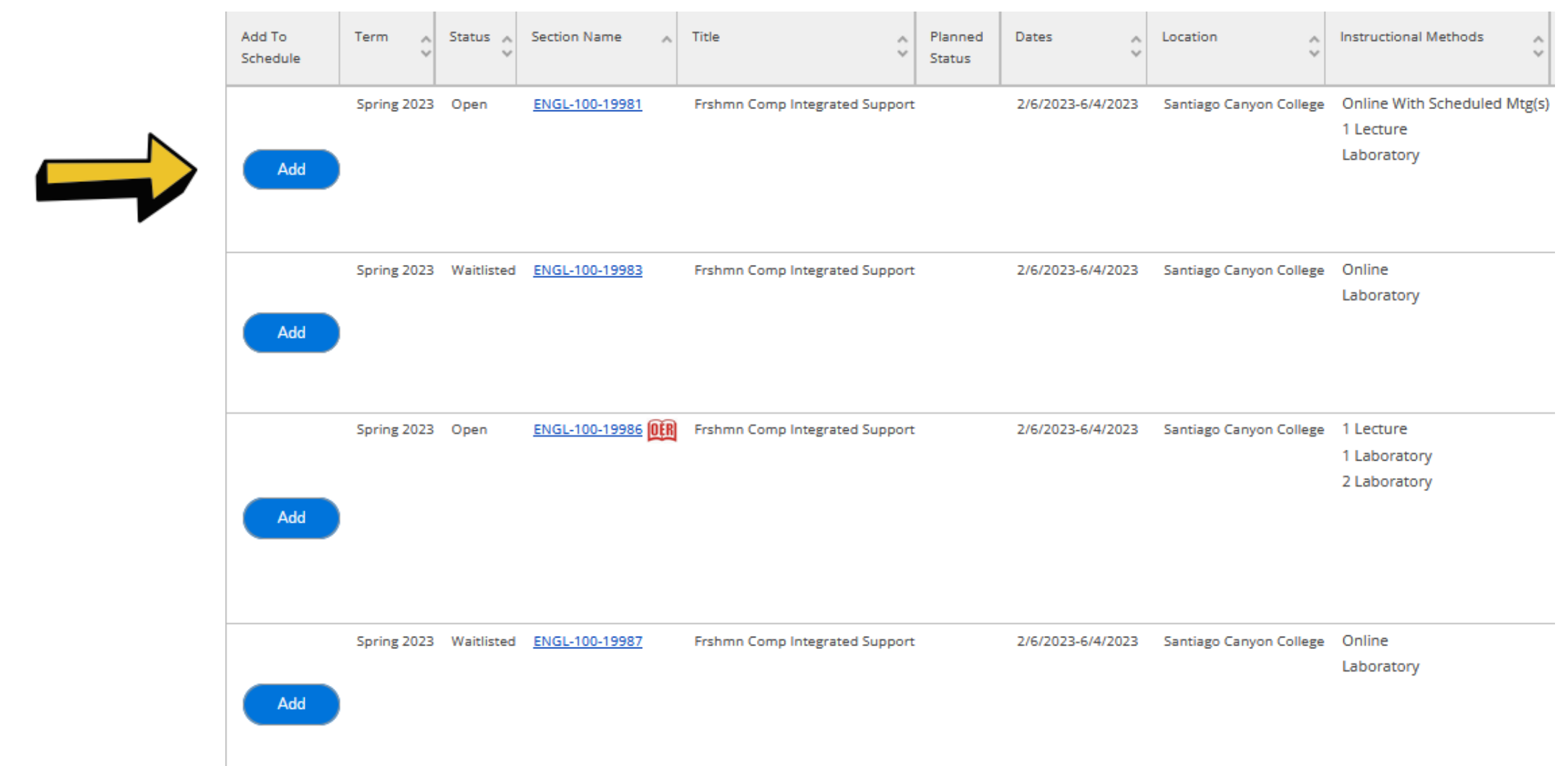

# STEP 7: Using your left navigation, click on the home icon to go to the home screen

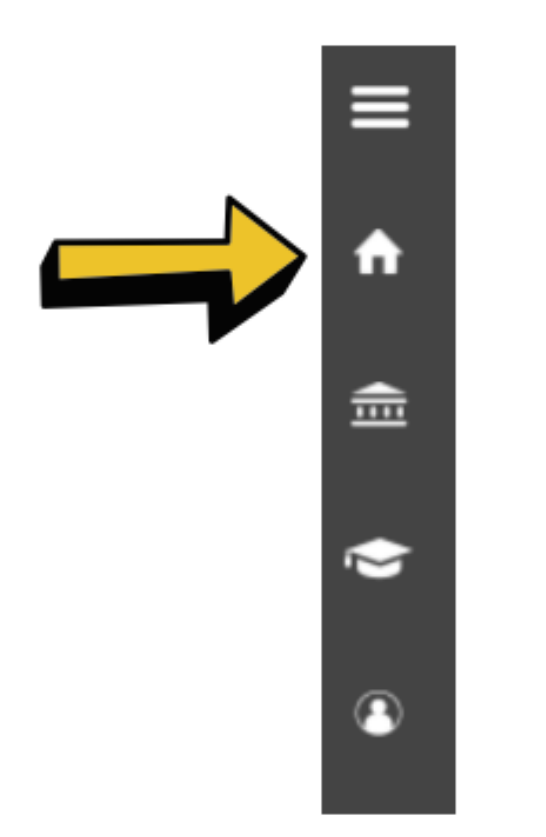

#### STEP 8: Click on Student Planning

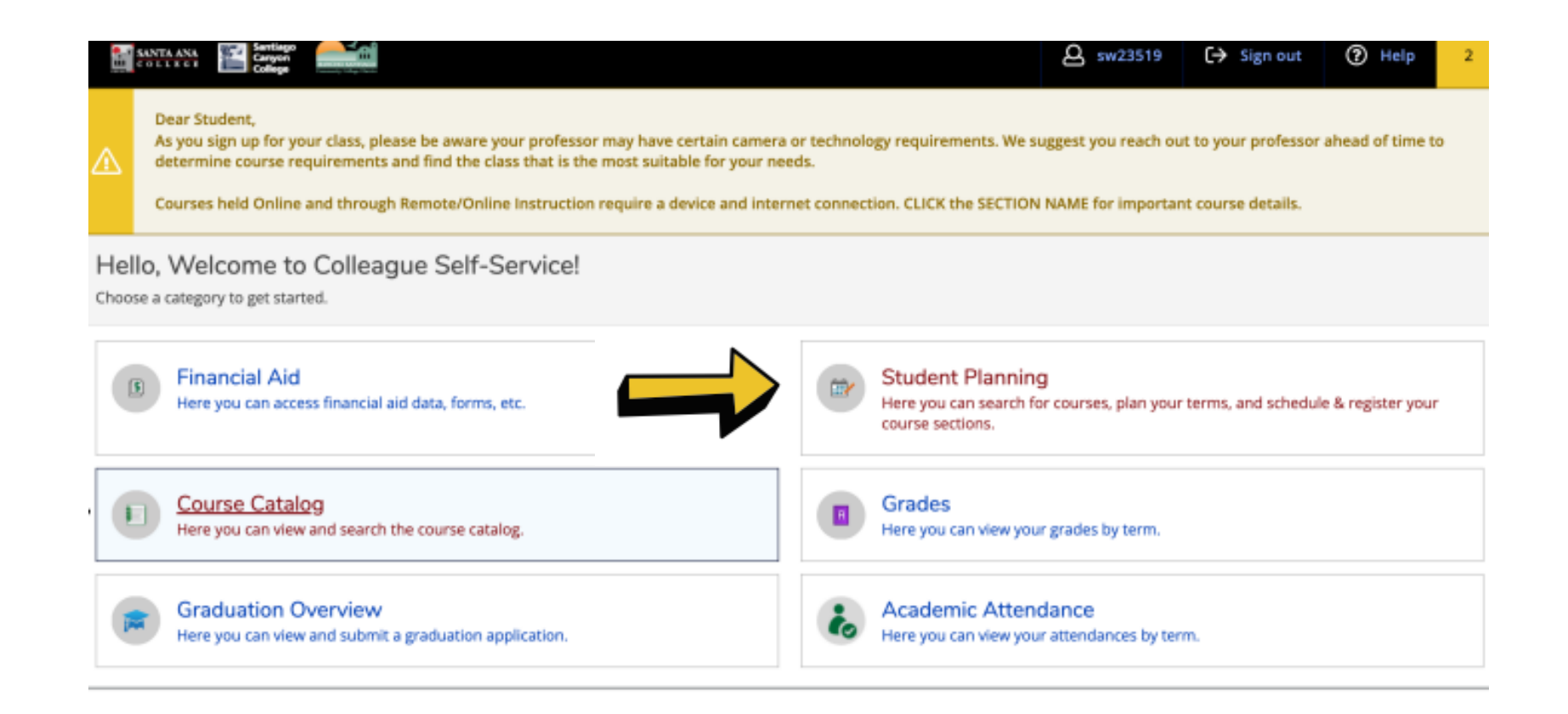

#### STEP 9: Go to Plan & Schedule

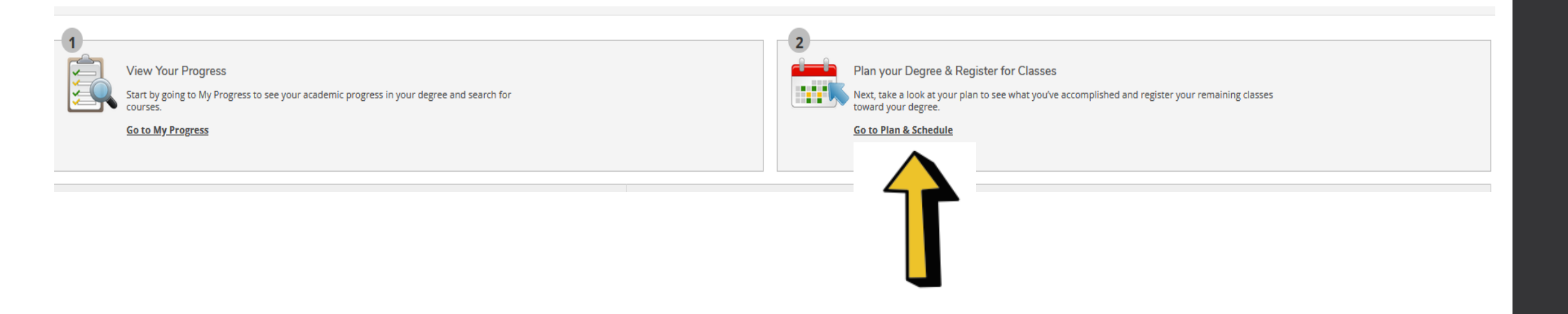

### STEP 10: Click Register

| Plan your Degree and Schedule your courses                                                                                                    |       |                       |     |                  | Sear            | Search for courses Q |                       |
|----------------------------------------------------------------------------------------------------|-------|-----------------------|-----|------------------|-----------------|----------------------|-----------------------|
| Schedule Timeline Advising Petitions & Waivers                                                                                                    |       |                       |     |                  |                 |                      |                       |
| < > Spring 2023 +                                                                                                    |       | Remove Planned Course |     |                  | es Register Now |                      |                       |
| Filter Sections                                                                                                    | Print |                       |     | Planned: 4.5     | 50 Credits      | Enrolled: 0 Credits  | Waitlisted: 0 Credits |
| ENGL-100-19981: Frshmn Comp Integrated Support X                                                                                                    | Sun   | Mon                   | Tue | Wed              | Thu             | Fri                  | Sat                   |
| American College English 116 or English N59<br>or qualifying profile from English placement<br>process - Must be completed prior to taking<br>this course. | 10am  |                       |     |                  |                 |                      |                       |
|                                                                                                    | 11am  | ENGL-100-19981 ×      |     | ENGL-100-19981 × |                 |                      |                       |
|                                                                                                    | 12pm  | ·······               |     |                  |                 |                      |                       |
| ✓ Planned                                                                                                    | 1pm   |                       |     |                  |                 |                      |                       |
| Credits: 4.50 Credits<br>Grading: Graded<br>Instructor: Pecenkovic, Nidzara                                                                                | 2pm   |                       |     |                  |                 |                      |                       |
|                                                                                                    | 3pm   |                       |     |                  |                 |                      |                       |
| 2/6/2023 to 6/4/2023<br>Seats Available: 12                                                                                                    | 4pm   |                       |     |                  |                 |                      |                       |
| ✓ Meeting Information                                                                                                    | 5pm   |                       |     |                  |                 |                      |                       |
| Register                                                                                                    | 6pm   |                       |     |                  |                 |                      |                       |